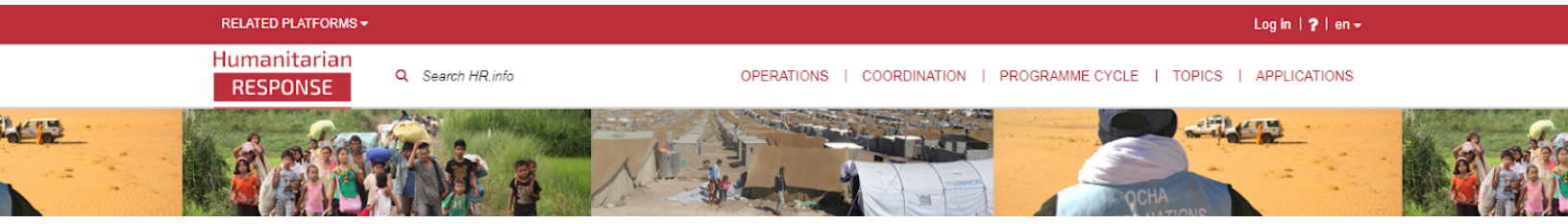

# Humanitarian RESPONSE

Humanitarian Response (<u>www.humanitarianresponse.info</u>) est un service en ligne spécialisé du Bureau pour la Coordination des Affaires Humanitaires des Nations Unies (OCHA). Depuis son lancement en 2012, son but a été de soutenir une réponse humanitaire efficace et coordonnée en fournissant un espace en ligne où les acteurs humanitaires peuvent collaborer, partager et trouver des informations opérationnelles.

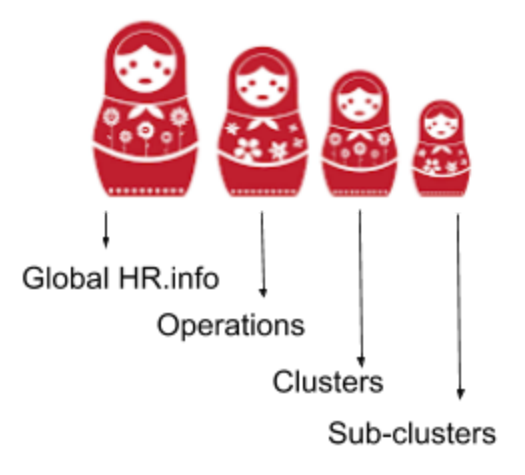

### **Structure**

HR.info peut être comparé à une poupée russe, où les différents espaces sont emboîtés l'un dans l'autre. Le niveau le plus élevé est ce qu'on appel le "global HR.info", puis il y a les opérations, et ensuite les clusters et sous-clusters dans chaque opération. Les opérations et clusters sont autogérés par les IMOs sur le terrain.

## Fonctionnalités

Allez à la page des opérations (<u>www.humanitarianresponse.info/operations</u>) pour trouver celle qui vous intéresse. Dans l'espace de l'opération vous trouverez différentes fonctionnalités. Le nombre de fonctionnalités peut varier d'une opération à l'autre car c'est le choix des managers de l'espace de les activer/désactiver. Ci-dessous, la liste complète:

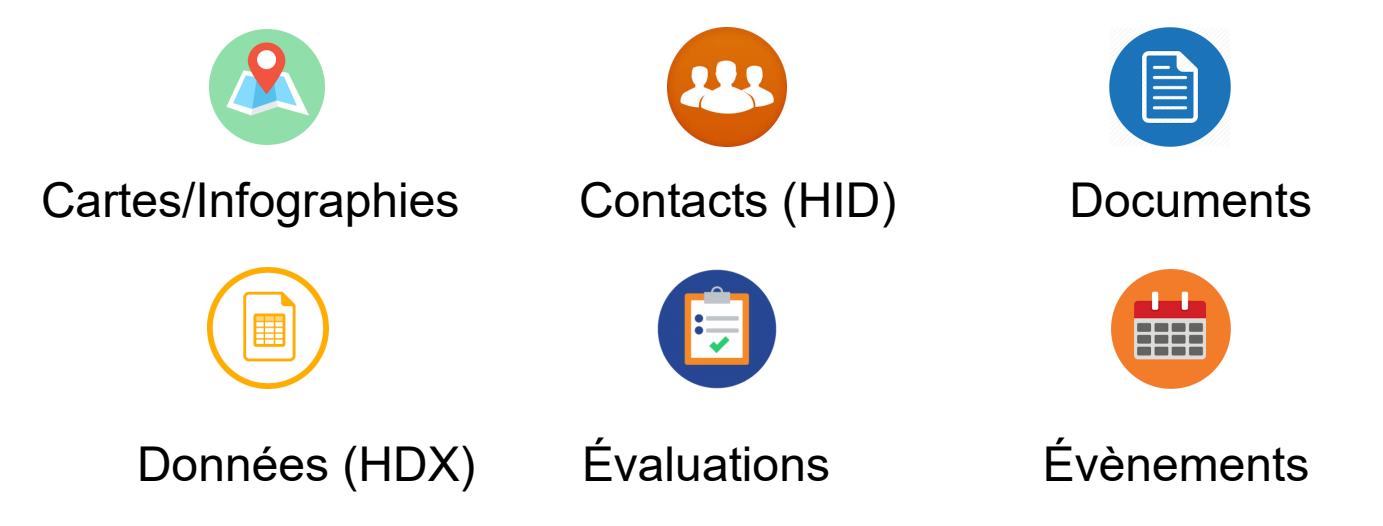

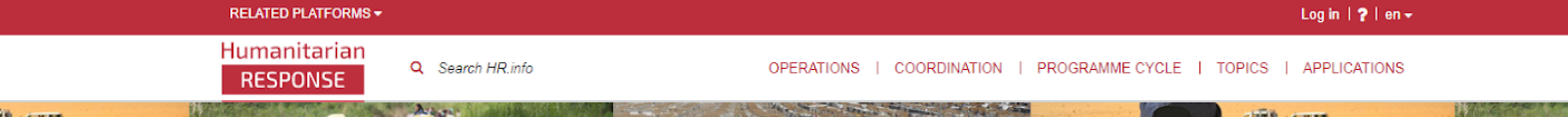

# Humanitarian RESPONSE

## Recherche de contenu

Pour votre recherche de contenu sur HR.info, considérez cette structure et commencez votre recherche dans l'espace le plus approprié.

Par exemple, allez à l'opération Nigéria si vous cherchez des informations sur la situation humanitaire au Nigéria, puis démarrez votre recherche. Si vous savez que le contenu qui vous intéresse a trait au cluster Eau, hygiène et assainissement, allez à la page du cluster, puis démarrez votre recherche.

Utilisez le "Search box" au haut de la page, puis affinez les résultats en utilisant les filtres sur le côté gauche. Ou démarrez à partir du type de contenu qui vous intéresse en cliquant sur l'onglet correspondant (Contacts, Évènements, Documents, etc.), puis utilisez les filtres.

#### Ressources

Page d'accueil : <u>www.humanitarianresponse.info</u>

Page des opérations : www.humanitarianresponse.info/operations

À propos de : https://www.humanitarianresponse.info/about

Instructions : https://www.humanitarianresponse.info/help

Contactez nous : info@humanitarianresponse.info

| RESPONSE                                 |                             | Q Search Nigeria |              |              |                 |     |
|------------------------------------------|-----------------------------|------------------|--------------|--------------|-----------------|-----|
| HOME / AFRIQUE                           | E DE L'OUEST E              | T DU CENTRE      | I NIGERIA    |              | _               |     |
| NIGERIA                                  | Contacts                    | Events           | Docume       | ents Map     | os/Infographics |     |
| Humanita<br>RESPON                       | arian<br>ISE                | Q Search         | Water Sanita | tion Hygiene |                 | (   |
| HOME / NIGERI                            | IA / WATER SAN              | IITATION HYGI    | ENE          |              |                 |     |
| WATER SANITATION HYGIENE Contacts Events |                             |                  |              |              | Documents       | N   |
|                                          |                             |                  |              |              |                 |     |
| Filter by Document type                  |                             |                  |              |              | ,               |     |
| Filter by Organization                   |                             |                  |              |              |                 | -16 |
| Filter                                   | Filter by Clusters/Sectors  |                  |              |              |                 |     |
| Filter                                   | Filter by Coordination Hubs |                  |              |              |                 |     |
| Filter by Locations                      |                             |                  |              |              |                 |     |
|                                          |                             |                  |              |              |                 | -   |